# 

## Uputstvo za upotrebu 'FileSender' servisa za slanje velikih dokumenata

AFRODITA FILESENDER

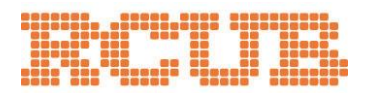

Ukupna veličina poruke koju možete slati i primati preko RCUB mejl servera iznosi 25MB, što znači da u jednom mejlu ne možete poslati dokument koji prelazi to ograničenje. Za slanje većih fajlova od sada možete koristiti 'FileSender' servis kojem možete pristupiti preko linka: <u>https://filesender.rcub.bg.ac.rs</u> ili klikom na ikonu **FILESENDER** na sajtu e-mail servera Afrodita. Na ovaj način možete slati i poruke i fajlove manje od 25MB jer postoji mogućnost da server primaoca poruke ima ograničenje (koje često iznosi 10MB).

Nakon klika na gornji link ili ikonu otvoriće početna stranica (Slika 1.). Na ekranu će vam se prikati i da li pretraživač ('browser') kojim ste pristupili ovoj stranici podržava "html 5", što je uslov za 'upload'ovanje (slanje) fajlova većih od 2GB.

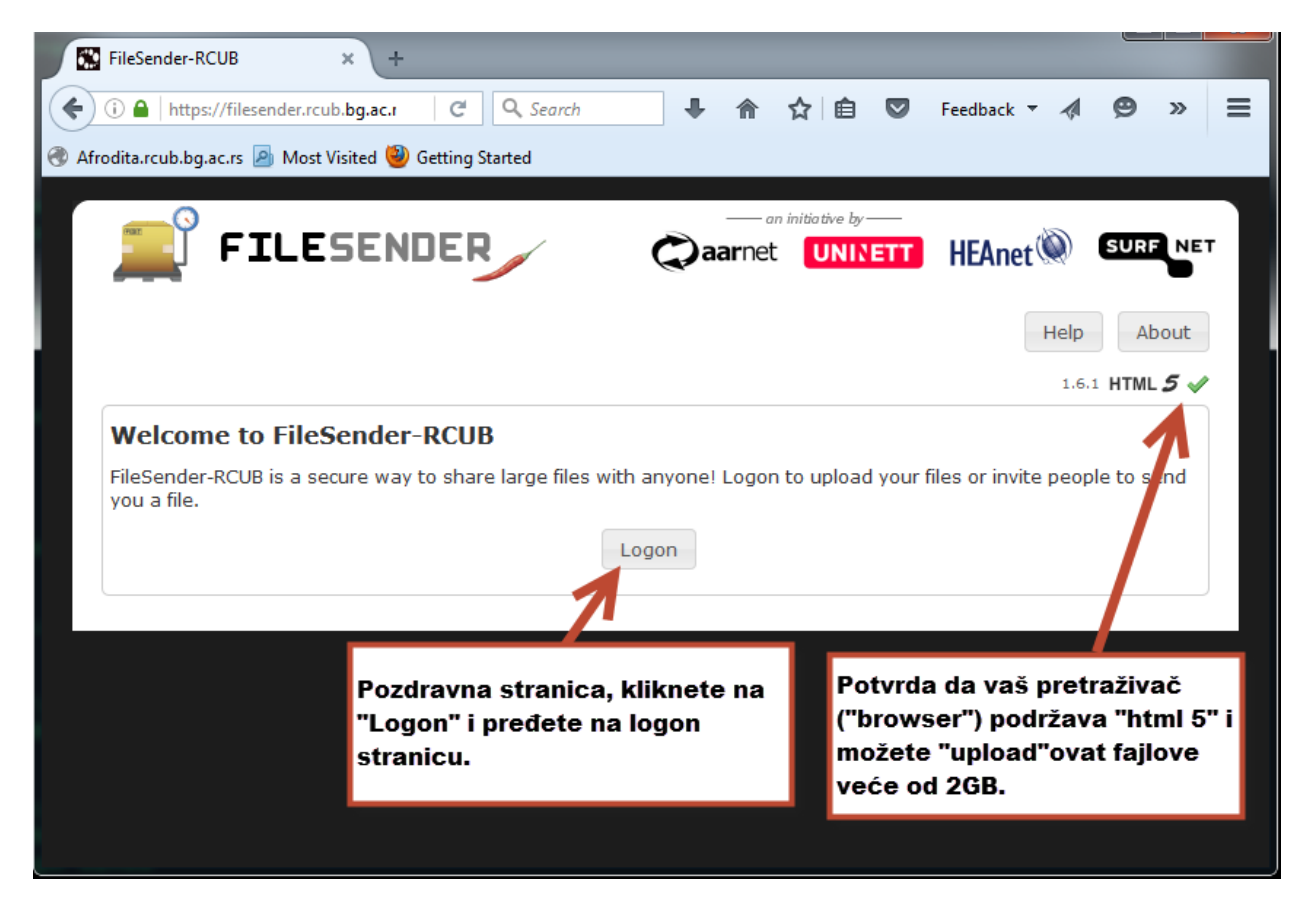

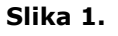

Nakon što kliknete na 'Logon' dobijete ekran za logovanje (Slika 2.). Za logovanje koristićete isti nalog kao i za mejl (*username* i lozinka za *webmail* ili pristup iz Outlook-a).

#### **AFRODITA FILESENDER**

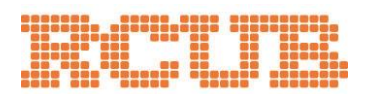

| C Enter your username and p × +                                                                                                    |       |   |
|----------------------------------------------------------------------------------------------------|-------|---|
| 🗲 🛈 🔒 https://filesender.rcub.bg.ac.rs/simplesamlph 🛛 🤄 🔍 Search 🕹 👘 😒 Feedback 🔻 🐗 🤹                                                                                                    | 9 📔 🗏 | = |
| 🕐 Afrodita.rcub.bg.ac.rs 🙆 Most Visited 🥘 Getting Started                                                                                                    |       |   |
|                                                                                                    |       | Â |
| Enter your username and password                                                                                                    |       |   |
| English   Bokmål   Nynorsk   Sámegiella   Dansk   Deutsch   Svenska   Suomeksi   Español   Français   Italiano   Nederlands  <br>Luxembourgish   Czech   Slovenščina   Lietuvių kalba   Hrvatski   Magyar   Język polski   Português   Português brasileiro   Türkçe  <br>Bahasa Indonesia   עַבְרֵיׁת   日本語   简体中文   繁體中文   русский язык   eesti keel<br>Enter your username and password |       |   |
| A service has requested you to authenticate yourself. Please enter your username and password in the form below                                                                                                    |       |   |
| Nakon što unesete<br>"Username" i lozinku (isti<br>kao za mail nalog) kliknete<br>na "Login"                                                                                                    |       | ш |
| .Help! I don't remember my password                                                                                                    | Í     |   |
| Too bad! - Without your username and password you cannot authenticate yourself for access to the service. There may be<br>Isomeone that can help you. Consult the help desk at your university                                                                                                    |       |   |
| Copyright © 2007-2010 Feide RnD                                                                                                    |       |   |

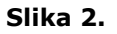

Nakon uspešnog logovanja otvoriće vam se ekran kao na Slici 3. Tu ćete uneti email adresu osobe kojoj šaljete fajl. Servis funkcioniše na način da vi 'upload'dujete fajl na server, a server pošalje poruku primaocu sa linkom gde može da preuzme fajl koji ste poslali. Pošto server generički kreira mejl, poželjno je da unesete (nije obavezno) 'Subject' mejla i poruku ('Message'), da uverite primaoca kako taj mejl nije spam od nepoznatog pošiljaoca. Na ekranu je prikazan i datum kada će 'upload'ovani fajl biti obrisan sa servera (tj. do kad ga primalac mora preuzeti). Na kraju klikom na 'Browse' izaberete fajl za 'upload'. Osim slanja fajlova ('Send File' ta forma se odmah prikaže nakon logovanja) možete da šaljete i 'Voucher'e (klikom na 'Guest Voucher') i time dozvolite nekome da 'upload'uje na server fajl za vas, što je objašnjeno kasnije u uputstvu.

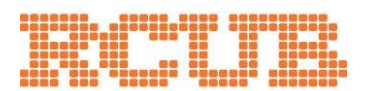

### AFRODITA FILESENDER

| FileSender-RCUB × +                                                                                    |                                                                                                    |
|----------------------------------------------------------------------------------------------------|----------------------------------------------------------------------------------------------------|
| ( ) I https://filesender.rcub.bg.ac.rs/filesende                                                       | C 🔍 Search 🖡 🏫 🏠 🖻 🦁 Feedback 🔻 🐗 🧐 📔 🚍                                                                                                    |
| 🛞 Afrodita.rcub.bg.ac.rs 🙆 Most Visited 🥹 Getting Started                                              |                                                                                                    |
| Send File Guest Voucher My                                                                             | Files Unesete mail adresu<br>kome šaljete fajl, na<br>to adresu stiže<br>putanja za                                                                                                    |
| Welcome ivan.ivic.insti                                                                                | preuzimanje fajla. 1.6.1 HTML <b>5</b> 🖋                                                                                                    |
| Send a file<br>To:<br>From:<br>Subject: (optional)<br>Message: (optional)<br>Prostor za<br>stiže na gu | "Subject" maila koji         stize na gornju adresu.         Image: Stize na gornju adresu.         Image: Stize na gornju adresu.         Image: Stize na gornju adresu.         Image: Stize na gornju adresu.         Image: Stize na gornju adresu.         Image: Stize na gornju adresu.         Image: Stize na gornju adresu.         Image: Stize na gornju adresu.         Image: Stize na gornju adresu. |
| Expiry date: 18/05/2016<br>Select your file: Browse No                                                 | Datum nakon kog će fajl biti obrisan bez<br>obzira da li je preuzet od primaoca.<br>Klikom na "Browse"<br>odaberete fajl koji šaljete                                                                                                    |

Slika 3.

Nakon pokretanja 'upload'a prikaže se graf progresa (Slika 4.).

| Velcome ivan.ivic.insti<br>Send a file |                                                       | Ovisno od veličine fajla i brzine<br>vašeg pristupa internetu "Upload"<br>može da potraje. |
|----------------------------------------|-------------------------------------------------------|--------------------------------------------------------------------------------------------|
| To:<br>From:                           | rutposta@rcub.bg.ac.rs<br>ivan Upload progress: CentO | DS-6.3-i73o-bin-DVD                                                                        |
| Message: (optional)                    | Prvi 🦡 81%                                            | owse for a file<br>ick Send                                                                |
| Expiry date:                           | 18/(<br>File Name: CentOS-6.3-i386-bin-D              | Cancel<br>VD1.iso                                                                          |

Slika 4.

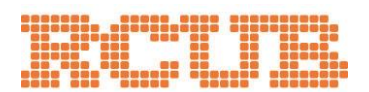

Nakon uspešnog 'upload'a dobijate osnovni ekran (Slika 5.) sa porukom o uspešnom 'upload'u, na kraju obavezno 'Log Off':

| FileSender-RCUB × +                                                                |                    |
|------------------------------------------------------------------------------------|--------------------|
| 🗲 🛈 🔒   https://filesender.rcub.bg.ac.rs/filesender/ir 🛛 C 🔍 Search 🛛 🖡 🎓 🟠 🗎 💟 Fe | eedback 🔻 🔌 🙁 🗮    |
| 🕐 Afrodita.rcub.bg.ac.rs 🧟 Most Visited 🥹 Getting Started                          |                    |
|                                                                                    | SURF NET           |
| Send File Guest Voucher My Files Help                                              | About Log Off      |
| Welcome ivan.ivic.insti                                                            | 1.6.1 HT           |
| Your file has been uploaded and message sent.                                      | "Log off" za kraj. |
|                                                                                    |                    |
| Poruka o uspešnom završ                                                            | šetku.             |
|                                                                                    |                    |

Slika 5.

Primer obaveštenja kakvo će dobiti primalac fajla nalazi se na Slici 6. Tu se nalazi link na koji primalac treba da klikne kako bi bio omogućen 'download' fajla:

| FileSender-RCUB: Prvi fajl                                  | Foday 10:59    |                                                                                           | → @<br>,    |
|-------------------------------------------------------------|----------------|-------------------------------------------------------------------------------------------|-------------|
| Dear Sir, Madam,                                            |                |                                                                                           |             |
| The file below has been uploaded to FileSender-RCUB by iv:  | an.ivic@insti. | bg.ac.rs and you have been granted permission to download this file.                      |             |
| Filename                                                    | Filesize       | Download link                                                                             | Valid until |
| CentOS-6.3-i386-bin-DVD1.iso                                | 3.46 GB        | https://filesender.rcub.bg.ac.rs/filesender/?vid=0607ec77-<br>f0b3-18c9-53d7-00003f0a261b | 18-05-2016  |
|                                                             | Personal n     | essage from ivan.ivic@insti.bg.ac.rs:                                                     |             |
| Molim te da ovo preuzmes do 18.05. jer nakon toga nece biti | vise na ovoj l | okaciji.                                                                                  |             |
| Best regards,                                               |                |                                                                                           |             |

FileSender-RCUB

#### Slika 6.

Pomenuto je da se klikom na 'Guest Voucher' otvara ekran za slanje 'Voucher' email-a kojim omogućavate nekome da na server upload-uje fajl za vas. Isto kao i kod slanja fajla popunićete formular kao na Slici 7.

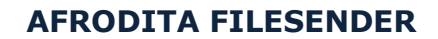

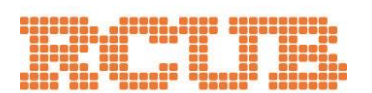

|                                               |                                                                      |                                                                                           |                                              |                                  |                  |            |          |      |          |   |     | 82 |            |
|-----------------------------------------------|----------------------------------------------------------------------|-------------------------------------------------------------------------------------------|----------------------------------------------|----------------------------------|------------------|------------|----------|------|----------|---|-----|----|------------|
| FileSender-RCUB × 💊 (349)                     | Afrodita Webmail :: I 🛪                                              | ŀ                                                                                         |                                              |                                  |                  |            |          |      |          | l |     | _  |            |
| ) 🎤 🛈 🔒   https://filesender.rcub.bg.ac.rs/f  | ilesender/index.php?s=vouche                                         | 5                                                                                         | C <sup>e</sup> Q Search                      |                                  | +                | <b>ሰ</b> ፕ | <u>ነ</u> | 💟 Fe | edback 🔻 | 1 | 9 📔 | =  |            |
| ʻrodita.rcub.bg.ac.rs 🙇 Most Visited 🥹 Gettir | ng Started                                                           |                                                                                           |                                              |                                  |                  |            |          |      |          |   |     |    |            |
|                                               | ETU                                                                  | SENDER /                                                                                  |                                              | tive by                          | 谢 s              |            | ЕТ       |      |          |   |     |    | 6          |
|                                               |                                                                      |                                                                                           |                                              | TILATEL                          | 54Y -            |            |          |      |          |   |     |    | 0          |
|                                               | Send File Gues                                                       | Voucher My Files                                                                          |                                              | Help Ab                          | out              | Log Off    |          |      |          |   |     |    | ×0         |
|                                               | Welcome ivan.ivic.insti                                              |                                                                                           | Klikom na 'Guest Vo<br>prikaže se donja for  | oucher'<br>ma.                   | 1.6.1 <b>H</b>   | TML 5      | <b>~</b> |      |          |   |     |    | Vnc        |
|                                               | Guest Voucher                                                        |                                                                                           |                                              |                                  |                  |            |          |      |          |   |     |    | 6          |
|                                               | A Voucher allows so<br>To create a voucher,<br>An email will be sent | neone to send you a file.<br>enter an email address the<br>to the recipient with a link t | n select Send Voucher.<br>o use the Voucher. |                                  |                  |            |          |      |          |   |     |    | 9          |
|                                               | Send voucher to:                                                     | rutposta@rcub.bg.ac.rs                                                                    |                                              |                                  |                  |            | ă I      |      |          |   |     |    |            |
|                                               | From:                                                                | ivan.ivic@insti.bg.ac.rs                                                                  |                                              |                                  |                  |            |          |      |          |   |     |    | 07         |
|                                               | Subject: (optional)                                                  | Posalji mi fajl                                                                           |                                              |                                  |                  |            |          |      |          |   |     |    |            |
|                                               | Message: (optional)                                                  | Molim te da mi posalies or                                                                | iai fail, u oxom mailu ces dol               | piti upute.                      |                  | -          |          |      |          |   |     |    | â          |
|                                               |                                                                      | Rozdrav,<br>Ivan                                                                          |                                              | Nakon popunja                    | vanja            |            | ר        |      |          |   |     |    | Ø          |
|                                               | Expiry date:                                                         | 18/05/2016                                                                                | K                                            | podataka "Vou<br>na "Send Voucl  | icher"a<br>her". | a klik     |          |      |          |   |     |    |            |
|                                               |                                                                      |                                                                                           | Send Voucher                                 | -                                |                  |            |          |      |          |   |     |    |            |
|                                               | From                                                                 | То                                                                                        |                                              |                                  | piry             | ,          | ñ I      |      |          |   |     |    |            |
|                                               | There are currently n                                                | vouchers available                                                                        | polju se pojavi                              | og slanja u ovom<br>informacija. |                  |            |          |      |          |   |     |    |            |
|                                               |                                                                      |                                                                                           |                                              | ·                                |                  |            |          |      |          |   |     |    |            |
|                                               |                                                                      |                                                                                           |                                              |                                  |                  |            |          |      |          |   |     |    |            |
|                                               |                                                                      |                                                                                           |                                              |                                  |                  |            |          |      |          |   |     |    | 4          |
|                                               |                                                                      |                                                                                           |                                              |                                  |                  |            |          |      |          |   |     |    | 0 🛤        |
|                                               |                                                                      |                                                                                           |                                              |                                  |                  |            |          |      |          |   |     |    | <b>B</b> P |
|                                               |                                                                      |                                                                                           |                                              |                                  |                  |            |          |      |          |   |     |    | 11.24 AM   |
|                                               |                                                                      |                                                                                           |                                              |                                  |                  |            |          |      |          |   |     |    | 5/11/2016  |
|                                               |                                                                      |                                                                                           |                                              |                                  |                  |            |          |      |          |   |     |    |            |

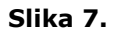

Primer 'Voucher' mejla koji stigne primaocu (slika 8.) i u kome se nalazi link preko kojeg može da upload-uje fajl za vas.

| FileSender                                    | -RCUB: Posalji mi fajl<br>vic@insti.bg.ac.rs 上 Date Today 11:25     | <b>○ ≡</b> ◆                                                                    | * > P *           |
|-----------------------------------------------|---------------------------------------------------------------------|---------------------------------------------------------------------------------|-------------------|
| Dear Sir, Madam,                              |                                                                     |                                                                                 |                   |
| Please, find below a vou                      | her which grants access to FileSender-RCUB.                         |                                                                                 |                   |
| With this voucher you ca                      | n upload once one file and make it available for download to a grou | ip of people.                                                                   |                   |
| Issuer                                        | Vouche                                                              | er link                                                                         | Valid until       |
| ivan.ivic@insti.bg.ac.rs                      | https://filesender.rcub.bq.ac.rs/filesender/?vid                    | <u>=2b824521-7cf8-85a9-22ad-00007c51d4bd</u>                                    | 18-05-2016        |
|                                               | Personal message from ivan.i                                        | vic@insti.bg.ac.rs:                                                             |                   |
| Molim te da mi posaljes o<br>Pozdrav,<br>Ivan | naj fajl, u ovom mailu ces dobiti upute.                            | Ovo je link kom primalac "Vo<br>treba da pristupi preko pretra<br>("browser"a). | ucher"a<br>živača |
| Best regards,                                 |                                                                     |                                                                                 |                   |

Slika 8.

|       | <br> |  |
|-------|------|--|
|       |      |  |
|       |      |  |
| 00000 | <br> |  |
|       | <br> |  |
|       | <br> |  |

Kad primalac otvori poslati link dobije ekran za slanje mejla, ali kao gost (slika 9.)

| https://filesender.rcub.bg.ac.rs/filesender/?vid=<br>.rcub.bg.ac.rs  Most S ted  Getting Started | 2b824521-7cf8-85a9-2                                             | 2ad-00007c51d4bd                       | C Q Sear    | rch                                                                             | ↓ 合 ☆ 値                                                                                   |
|--------------------------------------------------------------------------------------------------|------------------------------------------------------------------|----------------------------------------|-------------|---------------------------------------------------------------------------------|-------------------------------------------------------------------------------------------|
| Link iz primljenog<br>"voucher"a                                                                 | <b>FILE</b>                                                      | SENDER                                 | aarnet an i | unitiative by ——<br>UNINETT                                                     | HEAnet SURF NET<br>Help About<br>1.6.1 HTML 5 &                                           |
| Se<br>To<br>Fr<br>Su<br>Me                                                                       | nd a file<br>:<br>om:<br>bject: (optional)<br>:ssage: (optional) | rutposta@rcub.bg.ac.rs                 |             | ()<br>()<br>()<br>()<br>()<br>()<br>()<br>()<br>()<br>()<br>()<br>()<br>()<br>( | Enter delivery email<br>address(es)<br>Set expiry date<br>Browse for a file<br>Click Send |
| Ex                                                                                               | piry date:<br>lect your file:                                    | 18/05/2016<br>Browse No file selected. |             | ii.                                                                             |                                                                                           |

Slika 9.

Iz osnovnog ekrana možete da vidite fajlove koje ste 'upload'ovali na server (Slika 10.).

| Send File | Guest Voucher My File | Klik<br>dob<br>"upl<br>File | om na "My F<br>ijete spisak<br>oad"ovanih<br>Sender-RCU | Files"<br>svojih<br>fajlova na<br>B serveru. | Log Off    |
|-----------|-----------------------|-----------------------------|---------------------------------------------------------|----------------------------------------------|------------|
| >         | То                    | File Name                   | Size                                                    | Downloaded                                   | Expiry     |
|           |                       | ContOS 6 2 1286             | 3 46 GB                                                 | 0                                            | 18/05/2016 |

Slika 10.

Važna napomena: fajlovi na serveru čuvaju se 7 dana od trenutka upload-ovanja, a ukoliko se u tom periodu fajl ne preuzme čitav postupak se mora ponoviti.